# Instrukcja korzystania z systemu

## e-learningowego Energa

#### 1. Samodzielna rejestracja

• Celem samodzielnej rejestracji konta na platformie należy skorzystać z poniższego linku:

#### https://energaedu.smarteducation.pl/local/energa/sipf.php?t=8fc4349ef2c75b64ee19508212bbf4f3

Podczas rejestracji należy uzupełnić następujące pola:

- adres email- będzie to login,
- adres email przełożonego,

- Hasło – hasło musi być zbudowane z przynajmniej 8 znaków, w tym minimum 1 małej i dużej litery, a także przynajmniej z 1 znaku specjalnego takie jak np. !, @, #, \$, itp.

- Imię,
- Nazwisko,
- Spółka wybór z listy.

Po dokonaniu rejestracji należy następnie ją potwierdzić klikając w link, wysłany na wskazany adres e-mail.

### 2. Rozpoczęcie pracy na platformie szkoleniowej

• Po rejestracji Użytkownik uzyskuje pełny dostęp do platformy szkoleniowej i może rozpocząć pracę w systemie. W celu rozpoczęcia szkolenia należy kliknąć przycisk "rozpocznij" w okienku wskazanym w poniższej grafice.

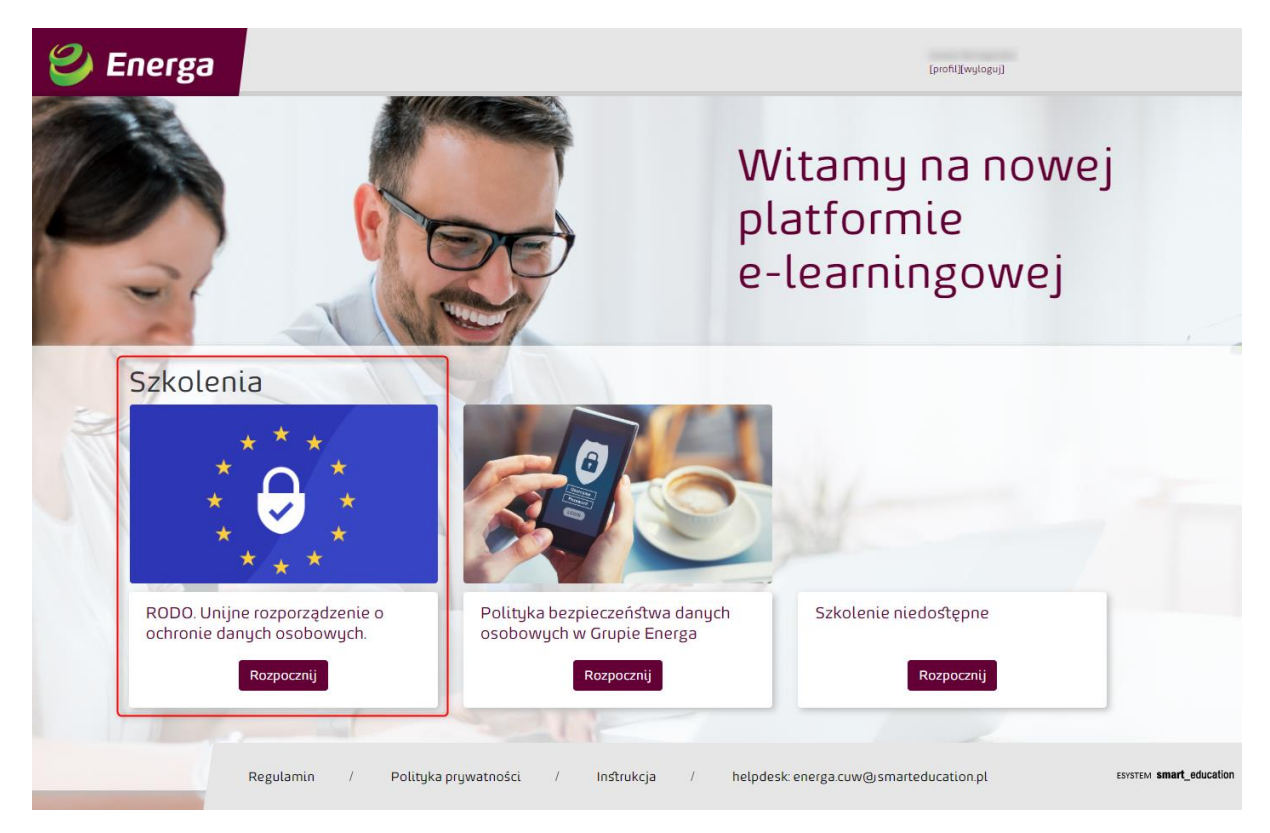

Widok strony głównej platformy